# WISE THERMO CONTROLLER [Install Manual]

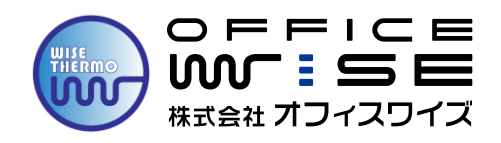

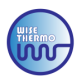

### 1.インストール環境

#### **〖注意事項**〗

社内のシステム担当者の方と下記内容のご確認をお願いします。 サーモグラフィーカメラ専用のコンピューターの使用を推奨しています。

<インストール・ご使用にあたり>

本製品のインストール・ご使用の際は、Administrator(コンピュータの管理者)権限を 有するユーザーで操作する必要があります。初期設定(デバイスの追加)の際、事前に セキュリティソフトを無効化の上、再起動をしておく必要があります。 また、既にネットワークに接続している場合、全ての接続を無効にする必要があります。

■下記の条件を満たしているコンピュータをご用意ください ※スペック不足のコンピューターの場合は、通常に作動しない可能性がございます

#### ・制御ソフト「WISE THERMO CONTROLLER 2.0」(顔認識機能)使用の場合

| OS  | Windows 10 64bit版 /32bit版     |
|-----|-------------------------------|
| CPU | 第4世代 インテル® Core™ i5(2.7GHz)以上 |
| RAM | 4GB 以上                        |

#### ・制御ソフト「WISE THERMO CONTROLLER 1.0」使用の場合

| OS  | Windows 10 64bit版 /32bit版     |
|-----|-------------------------------|
| CPU | 第4世代 インテル® Core™ i3(2.0GHz)以上 |
| RAM | 2GB 以上                        |

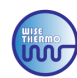

## 2.インストール操作

#### **【注意**】

最初に、サーモグラフィーカメラ本体(以下、デバイス)に、LANケーブルとACアダプターを接続し デバイスとコンピューターを接続して、コンピューターの電源を入れてください。

#### ●**方法:1**《ステップ1》

ネットワーク設定からPCのIPアドレスを変更してください。 [①Windowsの設定] > [②ネットワークとインターネット] >「③接続プロパティの変更」>「④IP設定の編集」で、下記記載の <A>→<B>→<C>→<D>→<E>の順番に、内容を変更し「保存」を押してください。 ※上記②・③が表示されない場合は、別方法になりますので、次項にお進みください

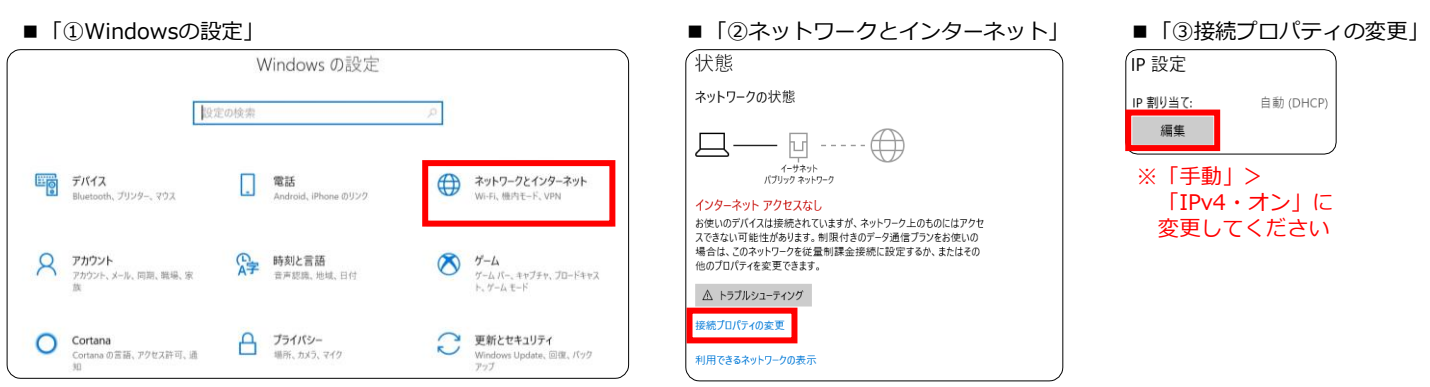

※上記②・③が表示されない場合は、次項にお進みください

#### ■ (④IP設定の編集)

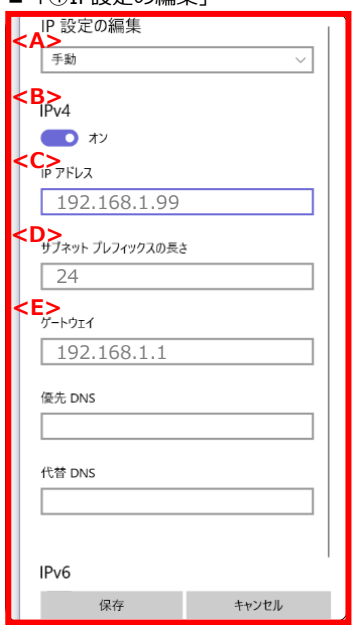

| <a></a> | 自動(DHCP)        | :→「手動」             |
|---------|-----------------|--------------------|
| <b></b> | IPv4・オフ         | :→「オン」             |
| <c></c> | IPアドレス          | : → 「192.168.1.99」 |
| <d></d> | サブネットプレフィックスの長さ | :→「24」             |
| <e></e> | ゲートウェイ          | :→「192.168.1.1」    |
|         |                 |                    |

入力完了後「保存」をクリックして、入力内容を確定してください。 ※優先DNS、代替DNSに数字が入っている場合削除してください。

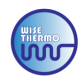

#### ●方法:2《ステップ1》※前項の方法で設定が完了できなかった場合は、下記方法をお試しください

始めに、LANケーブルと電源をデバイスに接続、デバイスとPCを接続します。 接続後の手順は「①Windowsの設定」>「②ネットワークとインターネット」>「③イーサネット」> 「④ネットワークと共有センター」>「⑤イーサネットの状態」>「⑥プロパティ」> 「⑦インターネット プロトコル バージョン4(TCP/IPv4)」をダブルクリックし **下記記載の<A>→<B>→<C>→<D>の**順番に、変更し「OK」を押してください。

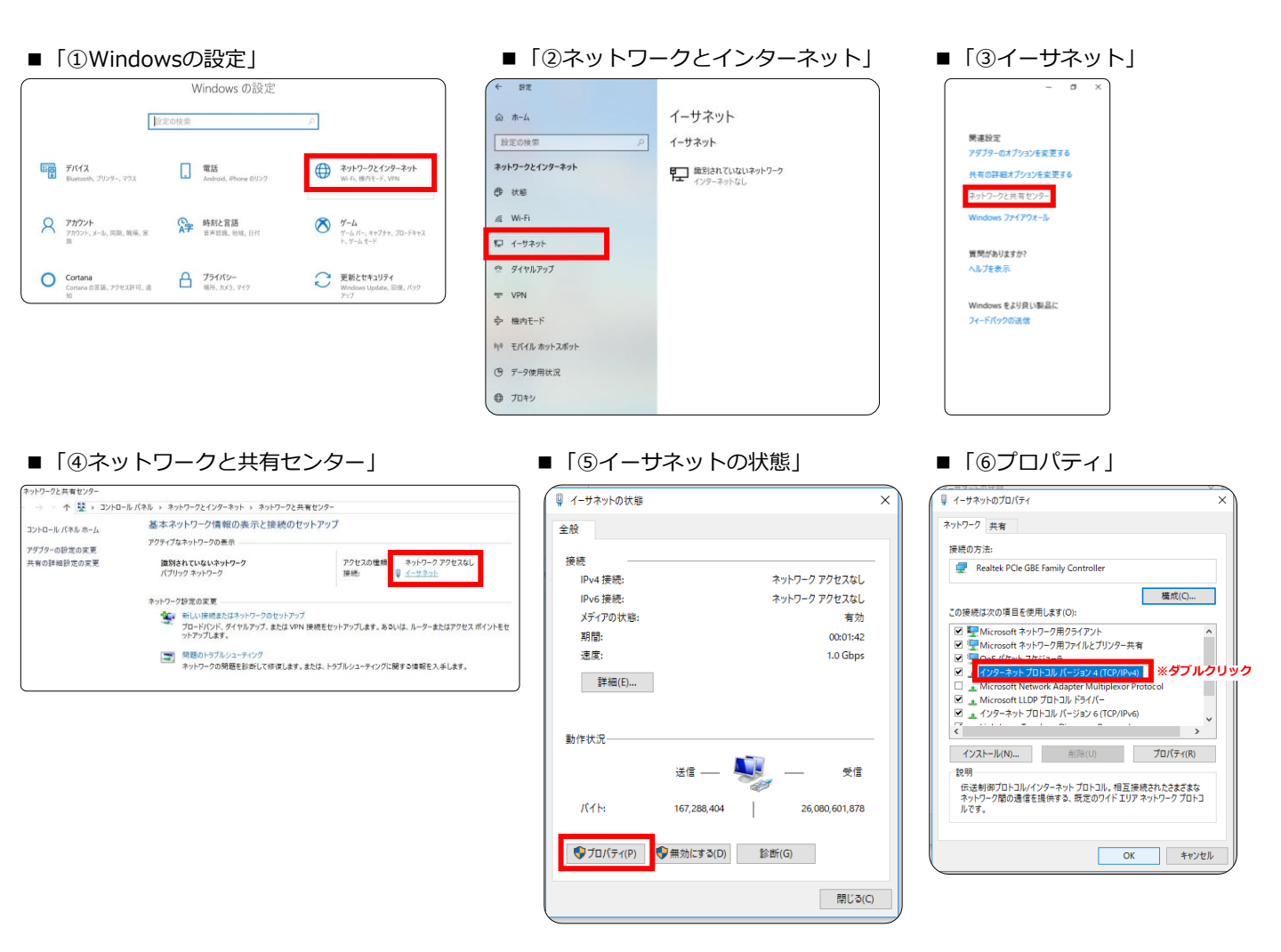

#### ■「⑦インターネット プロトコル バージョン4(TCP/IPv4)」

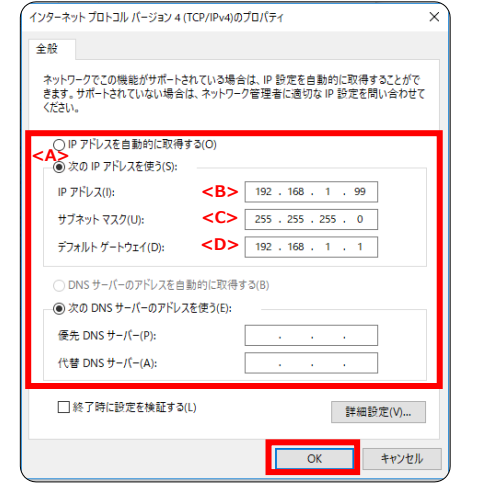

| <a></a> | IPアドレスを自動的に取得する(O) | :→「次のIPアドレスを使う(S)」 |
|---------|--------------------|--------------------|
| <b></b> | IPアドレス             | : → 「192.168.1.99」 |
| <c></c> | サブネットマスク           | :→「255.255.255.0」  |
| <d></d> | デフォルトゲートウェイ        | : → 「192.168.1.1」  |
| 入力完     | 了後「OK」をクリックして、入力内  | 容を確定してください。        |

入力完了後「OK」をクリックして、入力内容を確定してください。 ※優先DNS、代替DNSに数字が入っている場合削除してください。

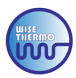

<u>《ステップ2》</u>

該当の制御ソフト「WISE\_THERMO\_CONTROLLER」をインストールします。 下記手順に従ってインストールしてください。

手順1:インストールの言語設定を行います。 「English」を選択して「OK」をクリックしてください。

| ■手順1 | Select Se | tup Language                     | ×                   |
|------|-----------|----------------------------------|---------------------|
|      |           | Select the language to use durin | g the installation: |
|      |           | English                          | ~                   |
|      |           | ОК                               | Cancel              |

手順2:「Next」をクリックして次へお進みください。

| ■手順2 | WISE_THERMO_CONTROLLER 2.0.8 Setup - X<br>Select Destination Location<br>Where should WISE_THERMO_CONTROLLER be installed? |
|------|----------------------------------------------------------------------------------------------------|
|      | To select a different install folder, click Browse.To continue, please click Next.                                         |
|      |                                                                                                    |
|      | Destination Folder     CAProgram Files (x88)WVISE_THERMO_CONTROLLER     Browse                                             |
|      |                                                                                                    |
|      | At least 257.9 Mb of free disk space is required.                                                                          |
|      | VVISE_IHERMO_CONI KOLLER  Next > Cancel                                                                                    |

手順3:「Next」をクリックして次へお進みください。

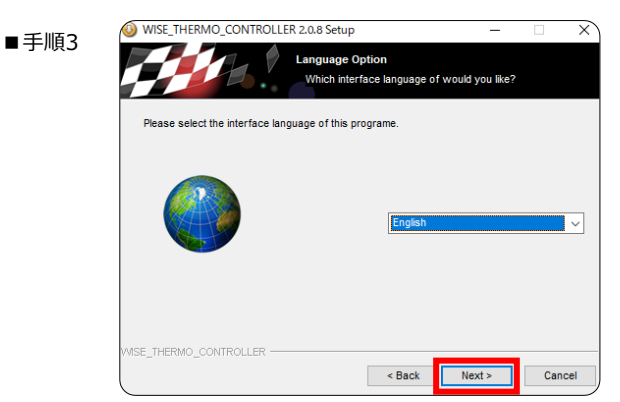

手順4:「Install」をクリックして次へお進みください。

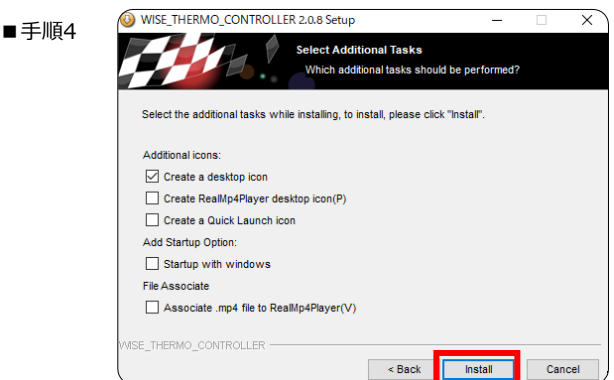

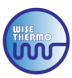

手順5:インストールが開始されますので、少々お待ちください。

■手順5

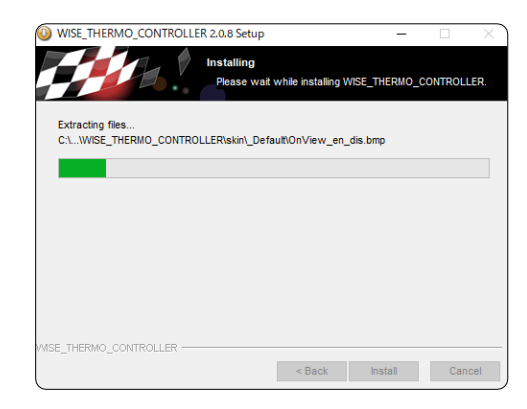

手順6:インストールが完了すると、下記画面が表示されます。 「Finish」を選択し、セットアップを完了させてください。

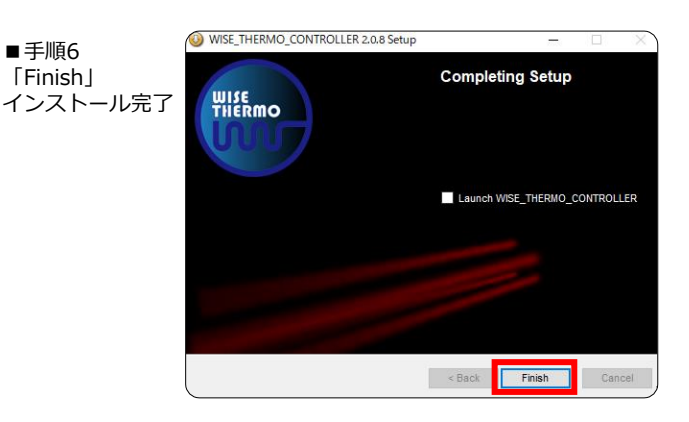

### 3.WISE\_THERMO\_CONTROLLERを起動

制御ソフト「WISE\_THERMO\_CONTROLLER」を起動します。 正常に起動すると、次のようなログイン画面が表示されます。

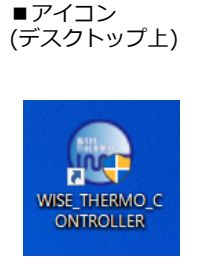

■ログイン画面(ソフト終了時)

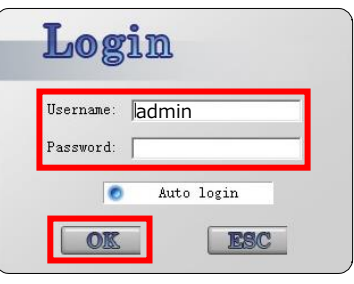

| <ユーザー名> | admin |
|---------|-------|
| <パスワード> | ※入力無し |
|         |       |

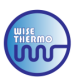

# 1.デバイスの追加(自動追加)

デバイスとコンピューターを接続した状態で、デバイスの登録を行います。

#### <u>●方法:1</u>

《ステップ1》

メイン画面で「Devices」をクリックします。

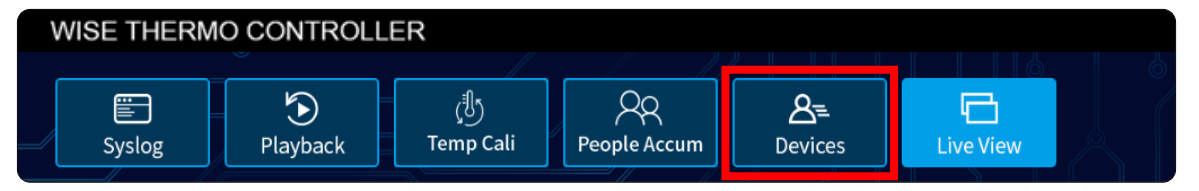

#### 《ステップ2》

下記画面でIPアドレスが表示されましたら、自動で追加(正常追加表示)されています。 追加が確認できましたら「×」で画面を閉じてください。 ※IPアドレスは、下記の「デフォルトIPアドレス一覧」をご参照ください

| *正常追加表示 *    | Dev<br>S<br>Had | ice Manage<br>iearch | Manual     | Delet      | ie A        | ddStream |             |            |           |      | ×   |              |
|--------------|-----------------|----------------------|------------|------------|-------------|----------|-------------|------------|-----------|------|-----|--------------|
|              | No.             | IP 100.170.1.10      | Name       | Data Port  | Channels    | Status   | <b>E</b> 11 | Operatio   |           |      |     |              |
|              |                 | 192.100.1.19         | IKCAM      | 3000       | 2           | Umine    | Edit        | Delete     | Setting   |      |     |              |
|              |                 |                      |            |            |             |          |             |            |           |      |     |              |
| ※上記が<br>別方法で | 長示<br>での        | されない<br>追加作業         | い場合<br>美にた | は、う<br>いまで | 追加さ<br>すのて  | れて、次     | おり<br>(項    | )ませ<br>(方法 | ん。<br>:2) | をお試し | っくた | <b>ごさい</b> 。 |
|              |                 |                      | *          | デフォ        | ルトIF        | アド       | レス・         | 一覧         |           |      |     |              |
|              |                 |                      | <          | ws-        | <b>S100</b> | 0>1      | 92.:        | L68.1      | .19       |      |     |              |
|              |                 |                      | <          | ws-        | X150        | 0>1      | 92.:        | 168.1      | .29       |      | _   |              |
|              | <               |                      |            |            |             |          |             |            |           |      | >   |              |

#### 《ステップ3》

メイン画面でモニターする映像の選択を行います。

メイン画面で「①DevList」をクリックして、「②Default Project」>「③Default Group」> 「④IRCAM」の順番でダブルクリックして、「⑤Camera」をクリックすると映像が表示されます。

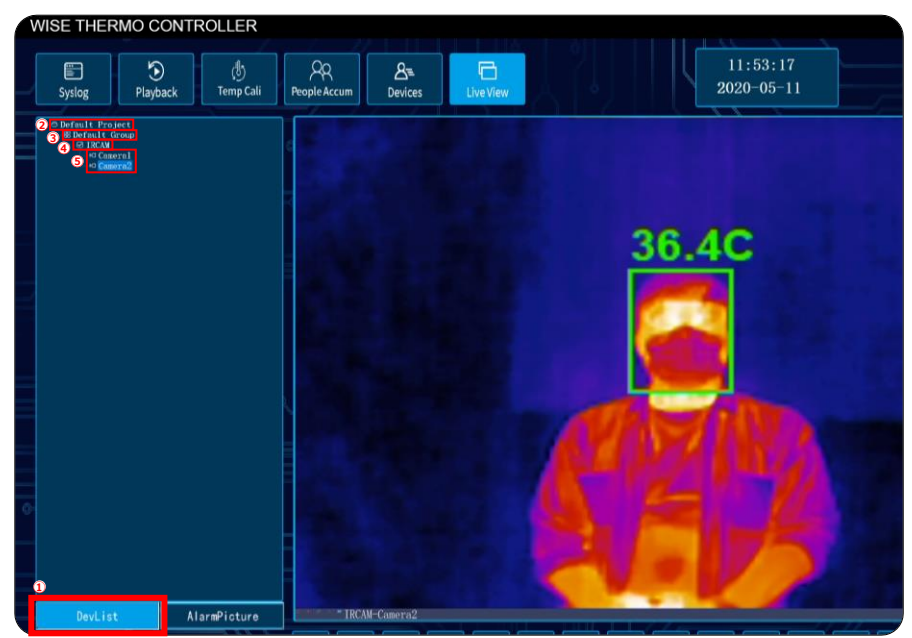

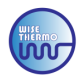

#### ●方法:2 ※前項の方法で設定が完了できなかった場合は、こちらの方法をお試しください。

<u>《ステップ1》</u>

前項同様「Devices」をクリックして頂き、「Search」をクリックしてください。

| 「Devices」の表示( | D   | evice | e Mana | ge        |          |        |           | >    |
|---------------|-----|-------|--------|-----------|----------|--------|-----------|------|
|               | Se  | earch |        | Manual    | Dele     | te _/  | AddStream |      |
|               | Had | Atta  | ched   | Data Daut | Channala | 04-4   | 0         | <br> |
|               | NO. | 11    | Name   | Data Port | Unanneis | STATUS | Operation |      |
|               | -   |       |        |           |          |        |           |      |
|               |     |       |        |           |          |        |           |      |
|               |     |       |        |           |          |        |           |      |
|               | -   |       |        |           |          |        |           |      |
|               | -   |       |        |           |          |        |           |      |
|               |     |       |        |           |          |        |           |      |
|               |     |       |        |           |          |        |           |      |
|               |     |       |        |           |          |        |           |      |
|               |     |       |        |           |          |        |           |      |
|               |     |       |        |           |          |        |           |      |
|               | <   |       |        |           |          |        |           | 3    |

#### 《ステップ2》

表示されたIPアドレスを選択し、「Add」をクリックしてください。 正常追加された場合は、P.6の**\*正常追加表示\***画面が表示されます。 ※IPアドレスは、下記の「デフォルトIPアドレス一覧」をご参照ください

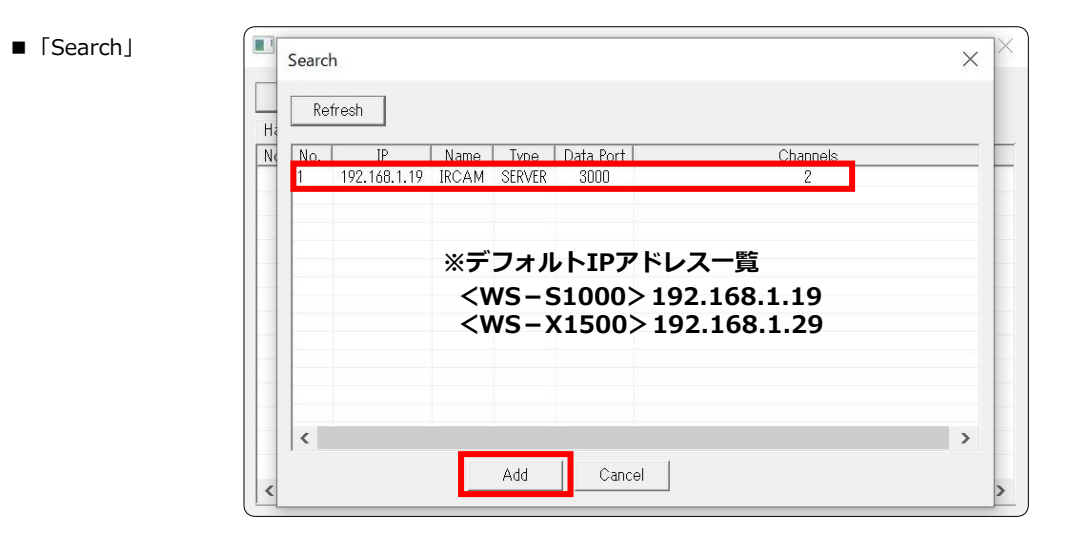

※自動追加されない場合は、エラーメッセージが表示されます。 再度別方法での追加作業になりますので、次項をお試しください。

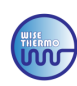

# 2.デバイスの追加(手動追加)

#### ※自動で追加されない場合のみお試しください

#### <u>《ステップ1》</u>

●「Devices」>「Manual」をクリックすると、入力画面が出てきます

| Devi | ce Mar | nage |           |          |        |           |  |
|------|--------|------|-----------|----------|--------|-----------|--|
| Se   | earch  |      | Manual    | Dele     | te Ac  | ldStream  |  |
| lad  | Atta   | ched |           |          |        |           |  |
| Vo.  | IP     | Name | Data Port | Channels | Status | Operation |  |
|      |        |      |           |          |        |           |  |
|      |        |      |           |          |        |           |  |
|      |        |      |           |          |        |           |  |
|      |        |      |           |          |        |           |  |
|      |        |      |           |          |        |           |  |
|      |        |      |           |          |        |           |  |
|      |        |      |           |          |        |           |  |
|      |        |      |           |          |        |           |  |
|      |        |      |           |          |        |           |  |
|      |        |      |           |          |        |           |  |
|      |        |      |           |          |        |           |  |
|      |        |      |           |          |        |           |  |

#### 《ステップ2》

**「Server Name & Server Addr」**には、『デフォルトIPアドレス』を 「Username & Password」には、『8888888』を入力し、「OK」ボタンをクリックください。 正常追加された場合は、P.6の\***正常追加表示**\*画面が表示されます。 ※IPアドレスは、下記の「デフォルトIPアドレス一覧」をご参照ください

■「Manual」入力画面

| Add Server                                              |                                               | < サーバー名>                                                           | デフォルトIPアドレス                                   |
|---------------------------------------------------------|-----------------------------------------------|--------------------------------------------------------------------|-----------------------------------------------|
| Server Name:<br>Server Addr:<br>Data Port:<br>Username: | デフォルトIPアドレス<br>デフォルトIPアドレス<br>3000<br>8888888 | <サーバーアドレス><br><サーバーアドレス><br><サーバーポート><br><ユーザー><br><パスワード>         | デフォルトIPアドレス<br>3000(変更なし)<br>888888<br>888888 |
| Password:                                               | Cancel                                        | ▲<br>デフォルトIPア<br><ws-s1000>:<br/><ws-x1500>:</ws-x1500></ws-s1000> | ドレス一覧<br>192.168.1.19<br>192.168.1.29         |

※自動追加されない場合は、エラーメッセージが表示されます。 上記手順で追加されない場合は、PCのスペックが不足しているか手順が異なっている もしくはコネクターが接続されていない等の可能性がございます。

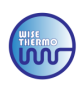

# 3.エラーアラーム警告に関して

デバイスの追加後に、アラーム(アラーム音は、PCから出ます)警報が、続いて作動している場合は システム上のエラーアラームが警告されています。原因は、ストレージ設定の不具合で 保存されるデータ先を「C ドライブ」に変更する必要がございます。

※異常体表温者のアラーム警報のデフォルト設定は、37.3℃にしておりますので

37.3℃以内でアラームが鳴り続けている場合は、システムのエラーアラームとなりますので 下記の手順をお試しください。

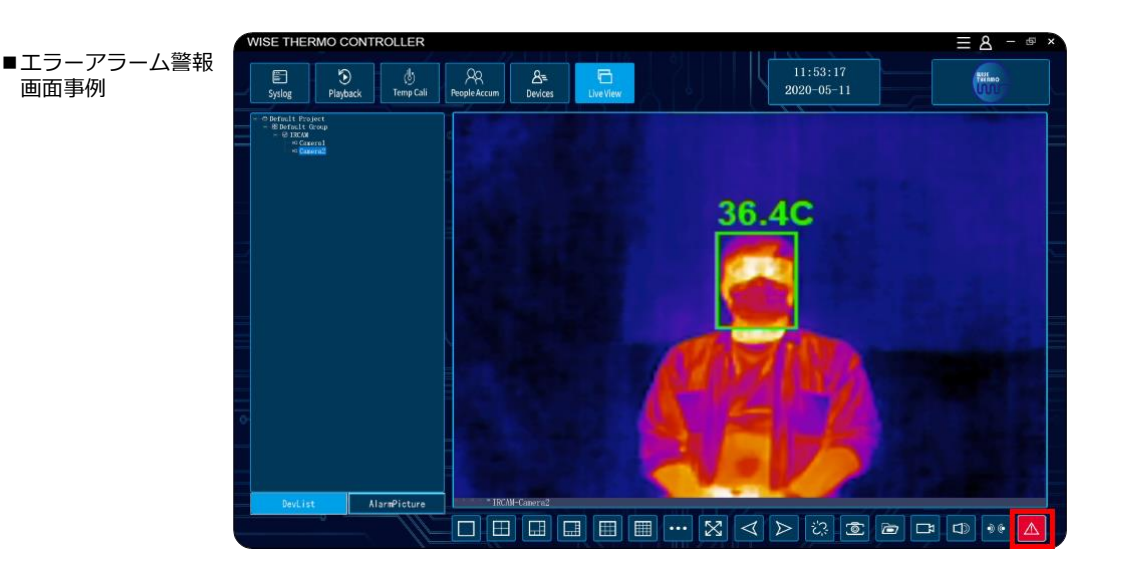

メイン画面の右上にある「① 🚍 」をクリックして、

「②System」>「③System Setup」>「④Recording Disk」>「⑤C ドライブ」に変更し 「⑥OK」を押してください。

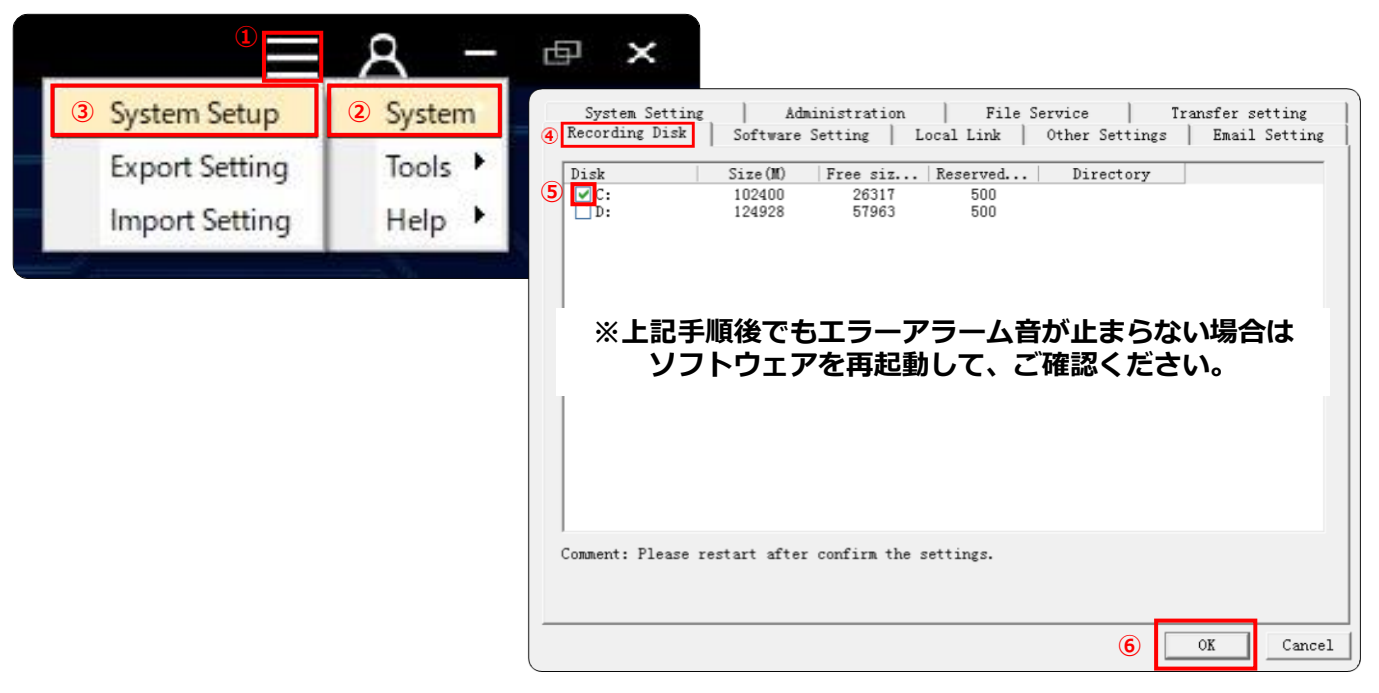

### 以降の使用方法は、別紙の 【WISE THERMO CONTROLLER】Operation Manual に沿って、ご使用くださいませ。